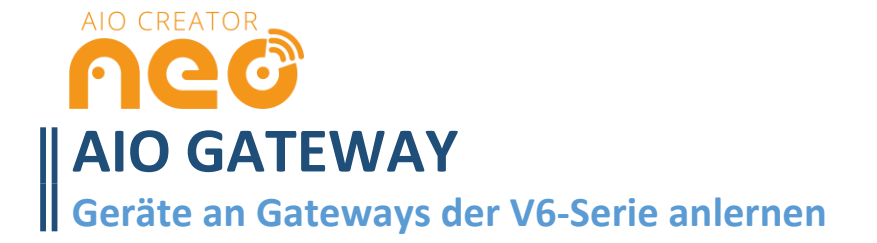

## mediola®

#### **GERÄTE ANLERNEN**

Es werden grundsätzlich **drei Arten** des Anlernens unterschieden, die alle AIO GATEWAYs der V6-Serie gelten. Es gibt - je nach gewähltem Hersteller/ System der einzubindenden Komponente - unterschiedliche Vorgehensweisen:

#### Variante 1a: nach Gerätetyp (Beispiel: HomeMatic Aktor):

Für das AIO GATEWAY sind im AIO Creator NEO bereits eine große Zahl von Funk-Systemen/ -Herstellern hinterlegt und können sehr einfach als Gerät integriert werden. Im Folgenden erklären wir die Anbindung einer HomeMatic Messsteckdose:

| ierāte Gateways               |           |                          |
|-------------------------------|-----------|--------------------------|
| Testlabor     Bewenungsmelder | Name      | HomeMatic Messsteckdose  |
| Intertechno Handsender        | Raum      | Testlabor ·              |
|                               | Gateway   | Testlabor V5+ (EA) 👻     |
|                               | Тур       | HomeMatic 🝷              |
|                               | Seriennr. | optional                 |
|                               |           | Q. Nach Gerätetyp suchen |
|                               | Unter-Typ | Ú                        |
|                               | Adresse   |                          |
|                               |           |                          |
|                               |           | Speichern                |
|                               |           |                          |
|                               |           |                          |
|                               |           |                          |
|                               |           |                          |
|                               |           |                          |
| A MOTOR AND A                 |           |                          |
|                               |           |                          |
|                               |           |                          |

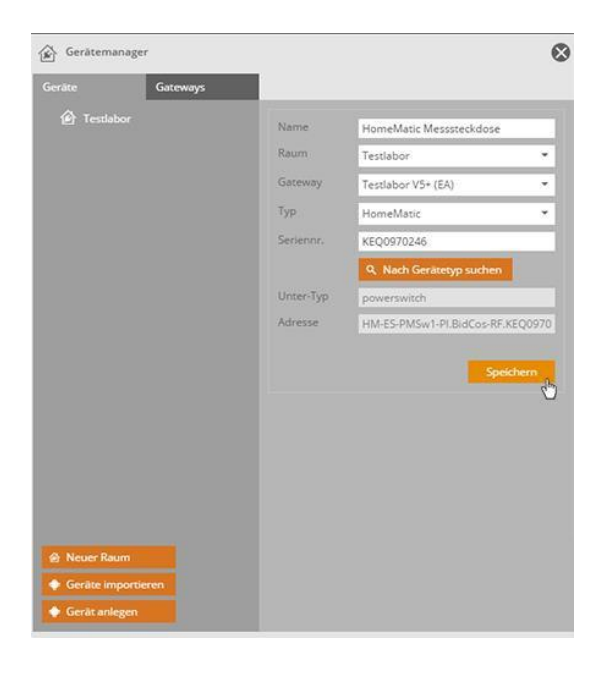

Öffnen Sie den Gerätemanager. Klicken Sie auf Gerät anlegen, geben Sie dem anzulernenden Gerät einen Namen, wählen einen Raum und das Ihr AIO GATEWAY als Gateway aus. Nun selektieren Sie als Typ HomeMatic und versetzen Ihre Steckdose in den Lernmodus. Dann klicken Sie auf Nach Gerätetyp suchen. Nach kurzer Zeit wird die Steckdose gefunden und die restlichen Daten automatisch eingetragen. Im Anschluss auf **Speichern** klicken - das war's.

#### Variante 1b: nach Gerätetyp mit Key und SGTIN (Beispiel: Homematic IP Aktor):

| Name    | Homematic IP Schaltsteckdo | se        |
|---------|----------------------------|-----------|
| Raum    | Büro                       | -         |
| Gateway | AIO GATEWAY (C2)           | -         |
| Тур     | Homematic IP               | -         |
|         | Anlernen mit Key und S     | GTINI     |
|         |                            | - <u></u> |
|         | 器 Anlernen mit QR-Code     | 50        |
| Adresse | Anlernen mit QR-Code       |           |
| Adresse | Anlernen mit QR-Code       |           |
| Adresse | Anlernen mit QR-Code Spe   | ichern    |

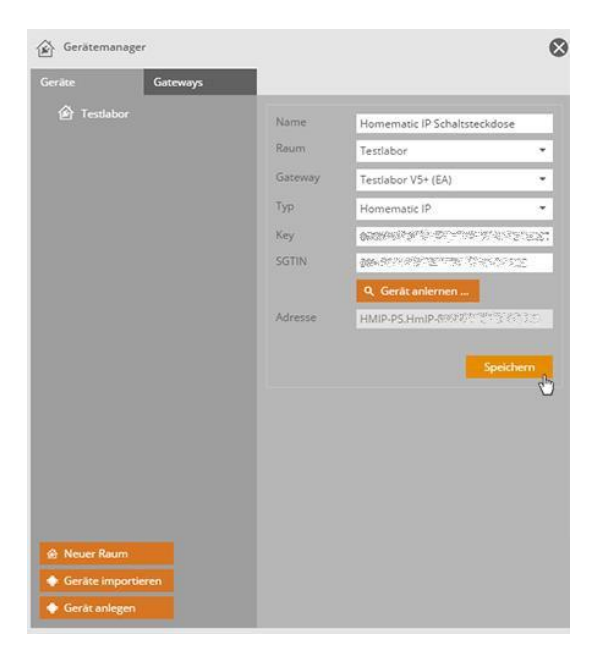

Öffnen Sie den Gerätemanager. Klicken Sie auf Gerät anlegen, geben Sie dem anzulernenden Gerät einen Namen, wählen einen Raum und Ihr AIO GATEWAY als Gateway aus und selektieren Sie als Typ Homematic IP. Klicken Sie auf Anlernen mit Key und SGTIN. Nun geben Sie den Key und die SGTIN an, die Sie auf einem Aufkleber bei Homematic IP Geräten finden. Versetzen Sie die Schaltsteckdose in den Lernmodus. Anschließend klicken Sie auf Gerät anlernen. Nach kurzer Zeit wird die Schaltsteckdose gefunden und die Adresse automatisch eingetragen. Im Anschluss einfach auf **Speichern** klicken.

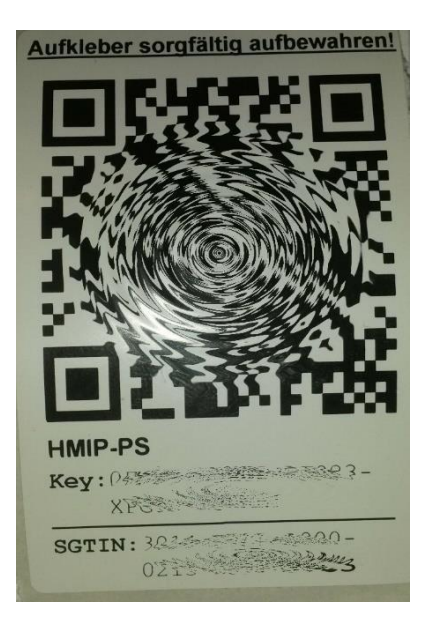

Dieser Aufkleber liegt Ihren Homematic IP Produkten bei. Hier finden Sie den Key und den SGTIN.

#### Variante 1c: nach Gerätetyp mit QR-Code (Beispiel: Homematic IP Aktor):

Diese Variante steht nicht bei allen Geräten zur Verfügung.

| Gerätemanager                                                                                    | C-trauma | Claud Castana                             |                                                                         | Θ | BR QR- |
|--------------------------------------------------------------------------------------------------|----------|-------------------------------------------|-------------------------------------------------------------------------|---|--------|
| Gerate<br>> 순 Búro<br>> 순 Essen<br>> 순 Flur<br>> 순 Gäste<br>순 Kind<br>> 순 Schlafen<br>> 순 Wohnen | Gateways | Name<br>Raum<br>Gateway<br>Typ<br>Adresse | TEST<br>Buro<br>AIO GATEWAY V6E<br>Homematic IP<br>Anlernen mit QR-Code | • |        |
|                                                                                                  |          |                                           | Speicher                                                                | n |        |

Öffnen Sie den Gerätemanager. Klicken Sie auf Gerät anlegen, geben Sie dem anzulernenden Gerät einen Namen, wählen einen Raum und Ihr AIO GATEWAY als Gateway aus und selektieren Sie als Typ Homematic IP. Klicken Sie auf Anlernen mit QR-Code.

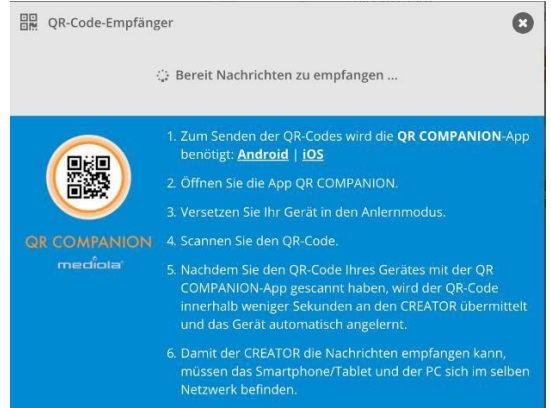

Folgen Sie nun den Anweisungen im CREATOR und öffnen Sie die **APP QR COMPANION**. Versetzen Sie das Gerät in den **Anlernmodus** und **Scannen Sie den QR-Code** mit der App. Das Gerät wird anschließend automatisch angelernt. Klicken Sie abschließend auf **Speichern**.

#### Variante 2: das AIO GATEWAY lernt den Code von einer Original-Fernbedienung (Beispiel: Intertechno Handsender):

| Gerätemanager        |              |                                                                                                    | $\odot$ | Gerätemanage     | r        |              | 8                                                                                                    |
|----------------------|--------------|----------------------------------------------------------------------------------------------------|---------|------------------|----------|--------------|----------------------------------------------------------------------------------------------------|
| Gerāte Gateways      |              |                                                                                                    |         | Geräte           | Gateways |              |                                                                                                    |
| Gewegungsmelder      | Name         | Intertechno Handsender                                                                                                    |         |                  | nelder   | Name         | Intertechno Handsender                                                                                                    |
|                      | Raum         | Testlabor                                                                                                    | *       | Intertechno      |          | Raum         | Testlabor 🔹                                                                                                    |
|                      | Gateway      | Testlabor V5+ (EA)                                                                                                    | *       |                  |          | Gateway      | Testlabor V5+ (EA) 🔹                                                                                                    |
|                      | Тур          | Intertechno                                                                                                    | *       |                  |          | Тур          | Intertechno 👻                                                                                                    |
|                      | Unter-Typ    | Switch                                                                                                    | -       |                  |          | Unter-Typ    | Switch *                                                                                                    |
|                      | Familiencode |                                                                                                    |         |                  |          | Familiencode | 277ED98                                                                                                    |
|                      | Einzelcode   |                                                                                                    |         |                  |          | Einzelcode   | 0                                                                                                    |
|                      |              | Cernen                                                                                                    |         |                  |          |              | 🕈 Lemen                                                                                                    |
|                      | oder         | Versetzen Sie das Gerät in den<br>Lernmodus.                                                                                   |         |                  |          | oder         | Versetzen Sie das Gerät in den<br>Lernmodus.                                                                                   |
|                      |              | Betätigen Sie anschließend die<br>folgende Pairing-Taste. Das Gerät<br>sollte dadurch hörbar ein- und<br>ausgeschaltet werden. |         |                  |          |              | Betätigen Sie anschließend die<br>folgende Pairing-Taste. Das Gerät<br>sollte dadurch hörbar ein- und<br>ausgeschaltet werden. |
|                      |              | Pairing                                                                                                    |         |                  |          |              | Pairing                                                                                                    |
|                      |              | Speichern                                                                                                    |         |                  |          |              | Speichern                                                                                                    |
| A Neuer Raum         |              |                                                                                                    |         | Neuer Raum       |          |              | U                                                                                                    |
| 🔶 Geräte importieren |              |                                                                                                    |         | 🔶 Geräte importi | aren     |              |                                                                                                    |
| 🔶 Gerät anlegen      |              |                                                                                                    |         | 🔶 Gerät anlegen  |          |              |                                                                                                    |

Öffnen Sie den **Gerätemanager** und klicken auf **Gerät anlegen**. Tragen Sie anschließend einen **Namen** für das Gerät ein. Wählen Sie, wie gewohnt, den **Raum** und Ihr AIO GATE-WAY aus. Als **Typ** diesmal *Intertechno* und **Unter-Typ** *Switch*. Jetzt klicken Sie auf **Lernen**. Nun befindet sich das V5 Plus im Lernmodus. Jetzt drücken Sie die anzulernende Taste auf dem Handsender. Es reicht dabei aus, eine der Steuerungstasten (z.B. ON oder OFF) zu drücken. Den jeweiligen Gegenpart generiert NEO automatisch. Wenn erfolgreich angelernt wurde, wird der Familiencode und Einzelcode automatisch eingetragen. Mit Klick auf Speichern ist der Code vom Handsender angelernt. Nun kann der Schaltaktor sowohl mit dem Handsender, als auch mit NEO gesteuert werden.

# Variante 3: die Funk-Komponente lernt den Code vom AIO GATEWAY (denn Sie haben keine Fernbedienung):

In diesem Fall muss der CREATOR NEO einen Code aussenden, den Sie erzeugen oder eintragen müssen.

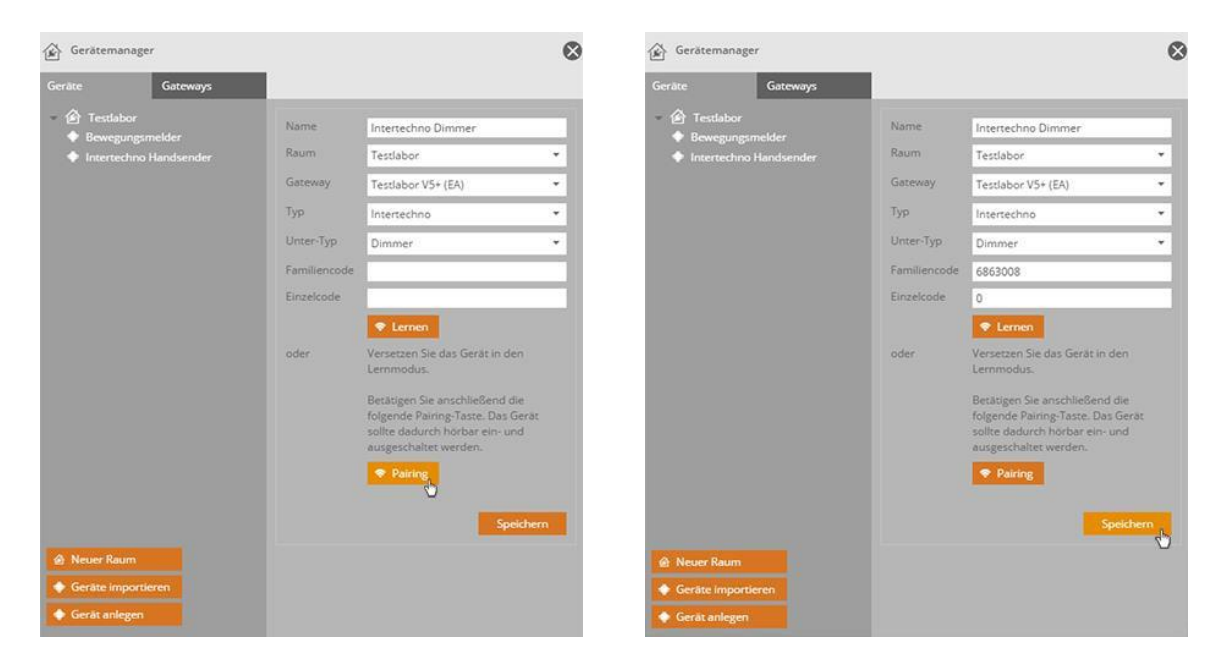

Öffnen Sie den Gerätemanager und klicken auf Gerät anlegen. Tragen Sie anschließend einen Namen für das Gerät ein. Wählen Sie den Raum und Ihr AIO GATEWAY aus. Als Typ wählen Sie den Hersteller (in diesem Fall Intertechno). In unserem Beispiel ist der Unter-Typ ein *Dimmer*. Versetzen Sie Ihr Gerät in den Lernmodus und klicken anschließend auf Pairing. Bei erfolgreichem Anlernen werden **Familiencode** und **Einzelcode** automatisch befüllt. Mit Klick auf **Speichern** ist der Dimmer nun in NEO einsatzbereit.

Weitere Vorgehensweisen zur Integration weiterer Geräte oder Smart Home-Systeme / Smart Home Zentralen finden Sie in unserer Online-Doku:

http://doku.mediola.com/doku.php?id=de:creator:start

### **ENOCEAN ODER Z-WAVE GERÄTE ANLERNEN**

Darüber hinaus können an die Modelle V6 E und V6 mini E und das V6 Plus zusätzlich Geräte der Funkstandards EnOcean bzw. Z-Wave (nur V6 Plus) angelernt werden. Bitte beachten sie hierfür die separaten Anleitungen:

Für EnOcean:

https://doku.mediola.com/lib/exe/fetch.php?media=de:creator:enocean\_v6e.pdf

Für Z-Wave:

https://doku.mediola.com/lib/exe/fetch.php?media=de:creator:erste\_schritte\_mit\_z-wave.pdf